# DP 直连环境搭建及注意事项

## 一、背景

B 端行业客户使用 Neo3 Pro 进行 DP 直连需要的软硬件环境

## 二、软硬件环境准备

#### 头戴端

#### 1、头戴端版本确认

确保头戴 PUI 版本 不同版本对应不同的 PC 端软件 设置——通用——右下角 PUI 版本号

#### PC 端

#### 1、推荐配置

处理器: Intel Core i5-4590 及 AMD Ryzen 1500 或更高版本 显卡: NVIDIA GeForce GTX 1060 及 AMD Radeon RX 480 或更高版本 内存: 8GB 操作系统: Windows 10 若电脑是 MiniDP 口, 需准备 MiniDP 转 DP 的转接头 若电脑是 TypeC 口, 需准备 Type-C 转 DP 的转接头

DP 线的外接电源孔,可以插 DC 充电器,持续给头盔供电,如下图:

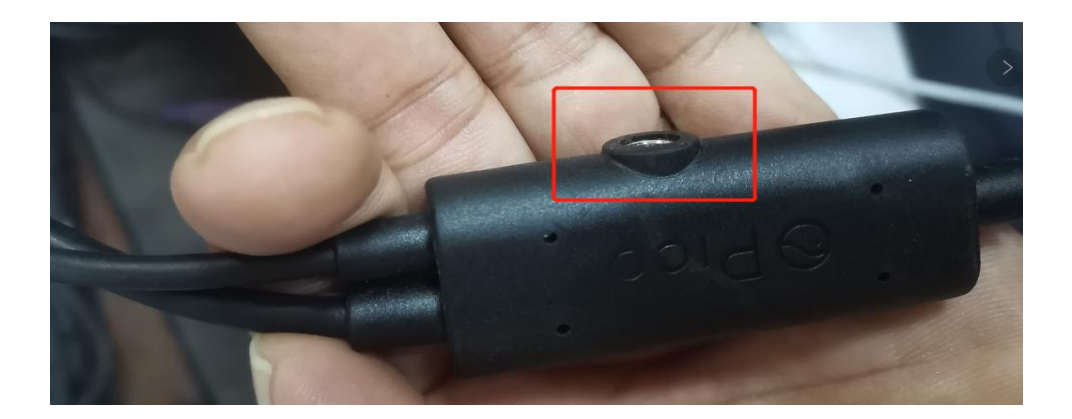

12V2A 电源适配器 DC 多功能充电器 外径 5.5mm

### 2、更新驱动

注意:NVIDIA显卡驱动需要在 **官网更新最新版**(2021年7月19日及之后版本), 否则头盔会出现 PC 的横向画面

- 以 Nvidia 2060 为例
- 1: 访问 https://www.nvidia.cn/Download/index.aspx?lang=cn
- 2: 填写相关信息

| E下方的下拉列表中i | 进行选择,针对您的 NVIDIA 产品确定合适 | 查的驱动。 | 帮助 |
|------------|-------------------------|-------|----|
| 产品类型:      | GeForce                 | ~     |    |
| 产品系列:      | GeForce RTX 20 Series   | ~     |    |
| 产品家族:      | GeForce RTX 2060        | ~     |    |
| 操作系统:      | Windows 10 64-bit       | ~     |    |
| 下载类型:      | Game Ready 驱动程序 (GRD)   | ?     |    |
| 语言:        | Chinese (Simplified)    | ~     |    |

3: 点击搜索,在搜索的驱动中选择最新的显卡驱动,进行下载注意显卡驱动发布日期要在 2021.7.19 或以后

| 平台,开发者,社群,                              | 驱动程序 > 支持 关于 NVI                                                                                                    | DIA >     |      |
|-----------------------------------------|----------------------------------------------------------------------------------------------------|-----------|------|
| 驱动程序下载                                  |                                                                                                    |           |      |
| NVIDIA > 🛛 🔀 🖳 🔂 🍪 AC                   | Y驱动程序                                                                                                    |           |      |
| NVIDIA DOCA SDK 开放下载<br>立即成为早期开发者<br>注册 | GEFORCE GAME READY<br>版本: 471.41 WHQL<br>发布日期: 2021.7.19<br>操作系统: Vindows 10 64-bit<br>语言: Chinese (Simptified)<br>文件大小: 718.877 MB                                                                                                    | 驱动程序      |      |
| NVIDIA初创加速计划                            | 下载发布重点                                                                                                    | 产品支持列表    | 其他信息 |
| 享生态福利,助力AI创业公司成长<br>免费加入                | Game Ready Drivers provide the best possible gaming experience for all major new releases. Prior to a new title<br>launching, our driver team is working up until the last minute to ensure every performance tweak and bug fix is<br>included for the best gameplay on day-1. |           |      |
|                                         | Game Ready for Red Dead Redemption 2<br>This new Game Ready Driver provides support for the latest new titles and updates, including the latest game updates<br>for Red Dead Redemption 2 and Chernobylite which introduce NVIDIA DLSS technology.                             |           |      |
| NCEPTON<br>INVIDUA PROGRAM              | Learn more in our Game Ready Driver arti                                                                                                    | cle here. |      |

4: 下载后安装,在安装时选择" 自定义安装" -- "清洁模式"

### 3、安装 PC 端 DP 串流助手

官网下载地址: https://www.picoxr.com/cn/software/pico-link

PUI版本 4.6.x

PC 软件

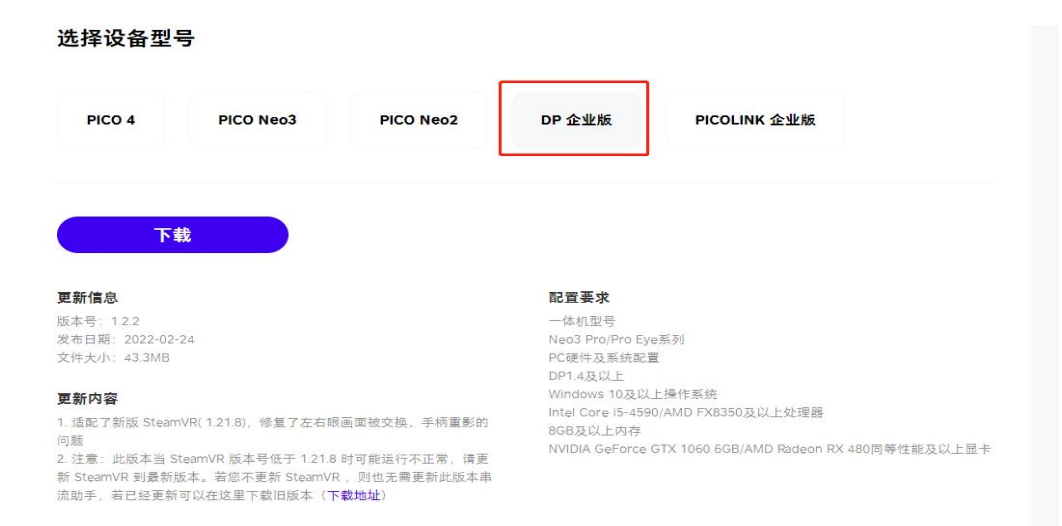

PUI 版本 4.8.x 及以上

PC 软件

下载后在 pc 端安装使用即可

| PICO 4                                                | PICO Neo3       | PICO Neo2 | DP 企业版                                                          | PICOLINK 企业版 |
|-------------------------------------------------------|-----------------|-----------|-----------------------------------------------------------------|--------------|
| 0                                                     |                 |           |                                                                 |              |
| T                                                     | #               |           |                                                                 |              |
| 下面新信息                                                 | 载               |           | 記智英文                                                            |              |
| 更新信息<br>版本号: 1.2.3.2<br>发布日期: 2022-08<br>文件大小: 85.7MB | <b>载</b><br>-12 |           | <b>配置要求</b><br>一体机型号<br>Neo3 Pro/Pro Ey<br>PC硬件及系统配<br>DP1.4及以上 | e系列<br>重     |

#### 4、安装 steam 和安装 steamVR

建议安装 steamVR1.18.7 版本及以上

## 三、进行串流

1、DP 串流线的 DP 头和 USB 头,分别在 PC 上插好

2、DP 串流线 type-C 头在头戴 DP 口插入,并拧紧,头戴开机

3、头戴端插入 DP 线,头戴显示黑屏,直到启动 steamVR,会显示 steamVR 的画面

4、PC端打开DP游戏助手,在软件中显示DP连接,USB连接都正常后,打开steamVR,运行游戏

5、拔掉头戴端 DP 线后,头戴会返回到 DP 串流助手界面,此时按返回键可以返回 Pico 桌面

常见问题

| 问题现象                    | 解决方法                                                                                                    |  |  |
|-------------------------|----------------------------------------------------------------------------------------------------|--|--|
| 头盔画面出现电脑桌面              | 电脑的显卡在官网更新到最新版本                                                                                                    |  |  |
| 头盔出现杂音                  | 属于电脑和头盔的版本不一致,在pico官网把DP串流助手更新到最新版,头盔联网系统升级到最新版                                                                                               |  |  |
| 电脑端弹出虚拟网络               | 头盔的音频通过虚拟网络传输,开机后弹出虚拟网络,点击确认;                                                                                                    |  |  |
| 手柄断连                    | 按home键(手柄上的带logo的按键)和扳机键,4秒钟以上,手柄会断开连接;<br>需要告诉客户不要home键和扳机键同时按;<br>重新连接,需要拔掉dp线,在一体机模式下,设置,手柄,重新绑定手柄;                                        |  |  |
| 手柄连接不上                  | <ol> <li>1、重新连接,需要拔掉dp线,在一体机模式下,设置,手柄,重新绑定手柄;</li> <li>2、若按照操作重新绑定失败,建议设置,恢复出厂设置后,再次绑定手柄;</li> <li>3、若依然绑定不上,很有可能是视手柄扳机罐损坏,建议返厂维修;</li> </ol> |  |  |
| DP串流助手USB连接显示叹号         | 1、USB线是否损坏;<br>2、查看USB是否插在电脑的USB3.0上面;                                                                                                    |  |  |
| DP串流助手 <b>DP连接</b> 显示叹号 | 1、显卡驱动, dp串流助手, 头盔版本是否更新到最新版;<br>2、steamVR需要是完整版, 不能是绿色阉割版;<br>3、重新插拔DP线, 看是否好转;                                                              |  |  |
| 注意事项:                   | <ol> <li>1、头盔镜片不要被强光或阳光直射,会造成不可逆的损伤;</li> <li>2、不要让头戴长时间处于光线较暗或者摄像头被遮挡的环境;</li> <li>3、电脑端需要把htc,大朋助手等其他VR设备的插件删除,以免造成干扰;</li> </ol>           |  |  |

# 四、注意事项

1、NVIDIA 显卡驱动需要在官网更新最新版(2021年7月19日及之后版本), 否则头戴会出现 PC 的横向画面

2、DP 串流线插好后不要随意拔出,建议拔出后重启头戴和 pc

3、建议头戴不要开启 USB 断电关机

4、不要让头戴长时间处于光线较暗或者摄像头被遮挡的环境

5、电脑端需要把 htc,大朋助手等其他 VR 设备的插件删除

6、头盔靠前方四个摄像头来识别空间进行定位,建议头盔前方有颜色不同的物体,或者颜色不是单一的墙面,不建议前方是空旷的场地;